# Upgradeproces voor beveiligde web-applicatie

# Inhoud

Inleiding Voorwaarden Vereisten Gebruikte componenten Achtergrondinformatie Upgradeproces via WUI Upgradeproces via CLI Verifiëren Problemen oplossen Kan geen updateservers bereiken Gerelateerde informatie

### Inleiding

Dit document beschrijft het proces om de Secure Web Applicatie (WSA) te upgraden.

# Voorwaarden

### Vereisten

Cisco raadt kennis van de volgende onderwerpen aan:

- Geïnstalleerd fysiek of virtueel WAN
- Licentie geactiveerd of geïnstalleerd
- Secure Shell-client (SSH)
- Internetbereikbaarheid voor het WSA-apparaat
- De installatiewizard is voltooid
- Administratieve toegang tot de WSA
- Controleer de opmerkingen bij de release om het upgradepad te vinden
- Bekijk de compatibiliteitsmatrix voor Cisco Secure Email and Web Manager
- Controleer de release notities om de nieuwste functies en defecten voor uw doelversie te vinden
- Controleer of er extra voorwaarden aan de release notes verbonden zijn

### Gebruikte componenten

Dit document is niet beperkt tot specifieke software- en hardware-versies.

De informatie in dit document is gebaseerd op de apparaten in een specifieke laboratoriumomgeving. Alle apparaten die in dit document worden beschreven, hadden een opgeschoonde (standaard)configuratie. Als uw netwerk live is, moet u zorgen dat u de potentiële impact van elke opdracht begrijpt.

# Achtergrondinformatie

WSA wordt geleverd met de minst ondersteunde versie. Een van de eerste stappen die u moet uitvoeren wanneer het apparaat is geïnstalleerd, is om het te upgraden naar de juiste versie die aansluit bij uw omgeving. In dit document worden de stappen beschreven die moeten worden uitgevoerd om het apparaat in de doelversie te krijgen.

# Upgradeproces via WUI

Herzie de sectie Voorwaarden en ga door deze stappen om van de huidige aan de doelversie te bevorderen:

1. Log in op de WSA Web User Interface (WUI) via beheerdersreferenties.

2. Kies op het tabblad hoofdmenu de optie System Administrationklikt u vervolgens op System Upgrade zoals in deze afbeelding.

| System Administration       |
|-----------------------------|
| Policy Trace                |
| Alerts                      |
| Log Subscriptions           |
| Return Addresses            |
| SSL Configuration           |
| Users                       |
| Network Access              |
| System Time                 |
| Time Zone                   |
| Time Settings               |
| Time becongs                |
| Configuration               |
| Configuration Summary       |
| Configuration File          |
| Feature Key Settings        |
| Feature Keys                |
| Smart Software Licensing    |
| Upgrade and Updates         |
| Upgrade and Update Settings |
| System Upgrade              |
| System Setup                |
| System Setup Wizard         |
| FIPS Mode                   |
| Cisco Success Network       |
| Next Steps                  |

Selecteer systeemupgrade

3. Klik op de Upgrade Options zoals in deze afbeelding.

#### System Upgrade

| Upgrade System                                                                                |                       |                                |  |  |  |  |
|-----------------------------------------------------------------------------------------------|-----------------------|--------------------------------|--|--|--|--|
| Click Upgrade Options to view and select the applicable options available for your appliance. |                       |                                |  |  |  |  |
| Current AsyncOS Version:                                                                      | 12.5.4-011            |                                |  |  |  |  |
| Current Upgrade Settings:                                                                     | Update Server (list): | Dynamic (Cisco Upgrade Server) |  |  |  |  |
|                                                                                               | Routing Table:        | Management                     |  |  |  |  |
|                                                                                               | HTTP Proxy Server:    | None                           |  |  |  |  |
|                                                                                               | HTTPS Proxy Server:   | None                           |  |  |  |  |
| Upgrade Options                                                                               |                       |                                |  |  |  |  |
|                                                                                               |                       |                                |  |  |  |  |

Upstream proxy if exists

Selecteer Upgradeopties

4. Selecteer vanuit de instellingen voor weergave Download and install of Download only zoals in deze afbeelding.

| Upgrade options                         |                                                                                                    |                                |
|-----------------------------------------|----------------------------------------------------------------------------------------------------|--------------------------------|
| Choose any one upgrade option:          | load and install<br>ct from the list of available upgrade image files from upgrade server to download fr        | om, and install.)              |
|                                         | load only<br>ct from the list of available upgrade image files from upgrade server to download. \<br>II later.) | fou may use this image file to |
| -<br>Calastaan allaan dawmalaadan an in | a af dawyala adam                                                                                               |                                |

Selecteer alleen downloaden en installeren of downloaden

#### 5. Selecteer de doelversie zoals in de afbeelding, in de lijst met beschikbare upgradeafbeeldingen.

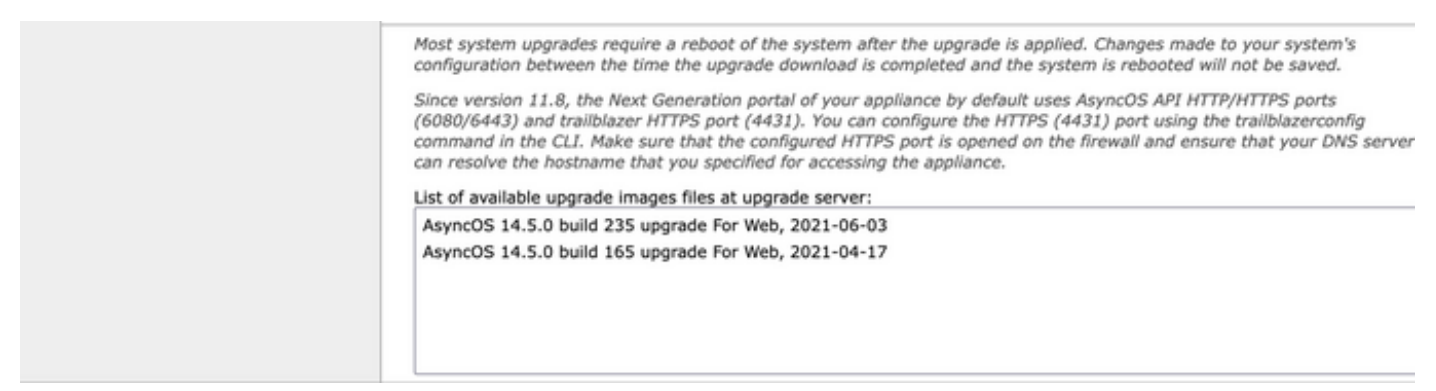

Selecteer een upgrade-versie

6. Selecteer een methode om een back-up voor uw configuratie op te slaan in de Upgrade Preparation zoals in deze afbeelding wordt getoond.

| Upgrade Preparation: | Save the current configuration to the configuration directory before upgrading.                                           |  |  |
|----------------------|----------------------------------------------------------------------------------------------------|--|--|
|                      | Email file to:                                                                                                    |  |  |
|                      | Separate multiple addresses with commas.                                                                                  |  |  |
|                      | C Encrypt passwords in the configuration file.                                                                            |  |  |
|                      | Mask passwords in the configuration file.<br>Note: Files with masked passwords cannot be loaded using Load Configuration. |  |  |

#### Cancel

Reserve-opties voor configuratie

Proceed \*

#### 7. Klik op Proceed.

8. Een voortgangsbalk toont het upgrade- of downloadproces. U kunt de pagina sluiten en erop terugkomen nadat de upgrade is voltooid.

| System Upgrade                   |                   |    |  |  |
|----------------------------------|-------------------|----|--|--|
|                                  | Overall Progress: | 5% |  |  |
| Upgrade is running, please wait. |                   |    |  |  |
| Current Task                     |                   |    |  |  |
| Downloading application          |                   |    |  |  |
| Cancel                           |                   |    |  |  |
| Statusbalk upgradevoortgang      |                   |    |  |  |

**Opmerking**: als u stroomopwaartse proxy's hebt, zorg er dan voor dat u proxy-instellingen configureert op System Administration > Update and Upgrade Settings.

# Upgradeproces via CLI

Bekijk het gedeelte Voorwaarden en voer de volgende stappen uit:

- 1. Toegang tot de WSA Command Line Interface (CLI) via SSH-client.
- 2. Typ de opdracht Upgrade.
- 3. Sommige versies bieden de opties aan (ga anders naar stap 5.): DOWNLOAD: Downloadt de versie, en u kunt door stappen (1-3) teruggaan en selecteren INSTALL om de versie te installeren.

DOWNLOADINSTALL: Downloads en installeert de versie in dezelfde stap.

**INSTALL:** Hiermee installeert u de versie als deze al eerder is gedownload (Deze optie is beschikbaar als de versie al eerder is gedownload).

STATUS: Toont de status van de download als de DOWNLOAD optie eerder is gekozen.

- 4. Selecteer de gewenste optie op basis van de huidige status van de upgrade.
- 5. Selecteer de doelversie.
- 6. Druk Enter om het upgradeproces te starten
- 7. Nadat de upgrade is voltooid, selecteert u een reboot is vereist om de upgrade toe te passen.

### Verifiëren

Gebruik deze sectie om te controleren of uw configuratie goed werkt.

Nadat de upgrade en herstart zijn voltooid. Gebruik de CLI-opdracht versionom te controleren of het systeem nu op de juiste doelrelease staat.

### Problemen oplossen

Deze sectie bevat informatie waarmee u problemen met de configuratie kunt oplossen.

De upgrade kan mislukken vanwege meerdere redenen; de meeste van deze problemen hebben te maken met netwerkconnectiviteit of vallen op het moment van het upgradeproces.

#### Kan geen updateservers bereiken

WSA\_CLI> upgrade Choose the operation you want to perform: - DOWNLOADINSTALL - Downloads and installs the upgrade image (needs reboot). - DOWNLOAD - Downloads the upgrade image. []> download 1. AsyncOS 12.5.1 build 043 upgrade For Web, 2021-02-11, is a release available for General Availability 2. AsyncOS 12.5.2 build 007 upgrade For Web, 2021-07-08, is a release available for Maintenance Deployment 3. AsyncOS 12.5.2 build 011 upgrade For Web, 2021-09-16, is a release available for Maintenance Deployment 4. AsyncOS 12.5.3 build 002 upgrade For Web, 2021-11-22, is a release available for Maintenance Deployment 5. AsyncOS 12.5.4 build 005 upgrade For Web, 2022-04-26, is a release available for Maintenance Deployment [5]> 1

Download error: <u>http://updates.ironport.com/asyncos/coeus-12-5-1-043/hints/default/1</u>

De foutmelding wordt veroorzaakt doordat de updateservers niet kunnen worden bereikt.

Controleer of het WSA-apparaat de juiste resolutie heeft voor de updateservers. Voor gedetailleerde stappen raadpleegt u dit <u>artikel</u>.

**Opmerking**: probeer te upgraden van de WUI als de CLI mislukt of de SSH-sessietijden uitvallen.

**Opmerking**: firewalls moeten het mogelijk maken dat ongebruikte verbindingen actief blijven, met name voor het upgradeproces.

### Gerelateerde informatie

- Opmerkingen over WSA Async OS release
- <u>Compatibiliteitsmatrix voor Cisco Secure Email and Web Manager</u>
- Connectiviteitscontrole voor upgrades en updates
- Technische ondersteuning en documentatie Cisco Systems

#### Over deze vertaling

Cisco heeft dit document vertaald via een combinatie van machine- en menselijke technologie om onze gebruikers wereldwijd ondersteuningscontent te bieden in hun eigen taal. Houd er rekening mee dat zelfs de beste machinevertaling niet net zo nauwkeurig is als die van een professionele vertaler. Cisco Systems, Inc. is niet aansprakelijk voor de nauwkeurigheid van deze vertalingen en raadt aan altijd het oorspronkelijke Engelstalige document (link) te raadplegen.